# EARN Microsoft Outlook App

## Quick Reference: IOS Mobile Device Download

#### Keep in Mind

Before Downloading the Outlook App, Follow the **MS Authenticator IOS Tip Sheet** first. You must have the Authenticator app in order to use the Outlook App.

### Download the Outlook App

1. On your Mobile Device in the App Store, search and download the Outlook App.

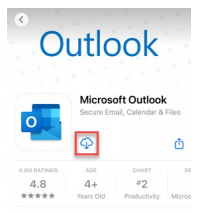

## Outlook App Set-Up

 Once in the App, type your UMMC Email Address and select Add Account then select Outlook as your Email provider.

| 9:04 .11 🕈 🔳                               | 9:04        |                   | all 🗟 🖩  |  |
|--------------------------------------------|-------------|-------------------|----------|--|
| Add Account                                | <           | Add Mail Accour   | nt       |  |
| Enter your work or personal email          | Sele        | ct your email pro | vider:   |  |
| full-suggest all                           |             | MICROSOFT         |          |  |
| Add Account                                | 0           | đ                 | 86       |  |
| Create New Account                         | Office 365  | Outlook.com       | Exchange |  |
| 80                                         |             | OTHER             |          |  |
| Sign in using the QR code on your computer | y!          | 0                 | M        |  |
| Privacy & Cookies                          |             |                   |          |  |
|                                            | Yahoo! Mail | iCloud            | Google   |  |

2. You will then be prompted to go the Authenticator App.

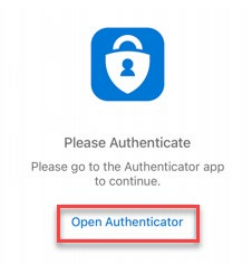

3. Once in the Authenticator App, it will ask you to restart the app. Select **OK**.

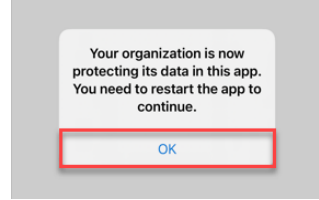

4. Go out of the Authenticator App. Click back into the Outlook App and you are Logged in.

| Office 365     C       Favorites     C       Inbox     C       Sent     C       Deleted     C       Drafts     C       Archive     S       Structure     S | 2 <b>-</b> | al 😨 |         | 37          |
|----------------------------------------------------------------------------------------------------|------------|------|---------|-------------|
| Pavorites  Index  Sent  Deleted  Charles  Archive  Sc Groups                                                                                               | 3 0        | Ø    | ce 365  | Offi        |
| <ul> <li>Inbox</li> <li>Sent</li> <li>Deleted</li> <li>Drafts</li> <li>Archive</li> <li>Groups</li> </ul>                                                  | ilte       | 0    | rites   | Favo        |
| Sent  Deleted  Carlos  Archive  So Groups                                                                                                    | 5 A1       |      | Inbox   |             |
| <ul> <li>Deleted</li> <li>Drafts</li> <li>Archive</li> <li>Croups</li> </ul>                                                                               |            |      | Sent    | $\geqslant$ |
| <ul> <li>Drafts</li> <li>Archive</li> <li>Groups</li> </ul>                                                                                                |            |      | Deleted | ŵ           |
| <ul> <li>Archive</li> <li>Groups</li> </ul>                                                                                                    | sda        |      | Drafts  | Ð           |
| Se Groups                                                                                                    | ou.        |      | Archive | 5           |
|                                                                                                    | sda        |      | Groups  | 89          |
| Deleted                                                                                                    |            |      | Deleted | Û           |

Use the button (your profile picture) in the top-left corner next to **inbox** to navigate between Folders and access the Settings menu.

Use the menu at the bottom to navigate between Mail, Search, and Calendar.

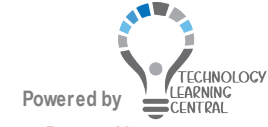

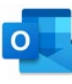